## 【manaable 新規登録】

\*施設代表者アカウント作成\*

①研修受講システム「manaable」へ代表者様アカウントのご登録をお願いいたします。 新規登録URL:<u>https://froebel-kan.manaable.com/signup</u> ※<sup>Q</sup>「フレーベル館 マナブル」で検索していただくことも可能です。

▼新規登録二次元コード

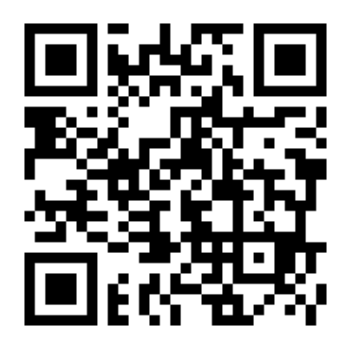

上記URLをクリックまたは二次元コードを読み込んでいただき、 以下の画像の画面に遷移いたしましたら、下部にございます「新規登録」の緑色のボタンをク リック

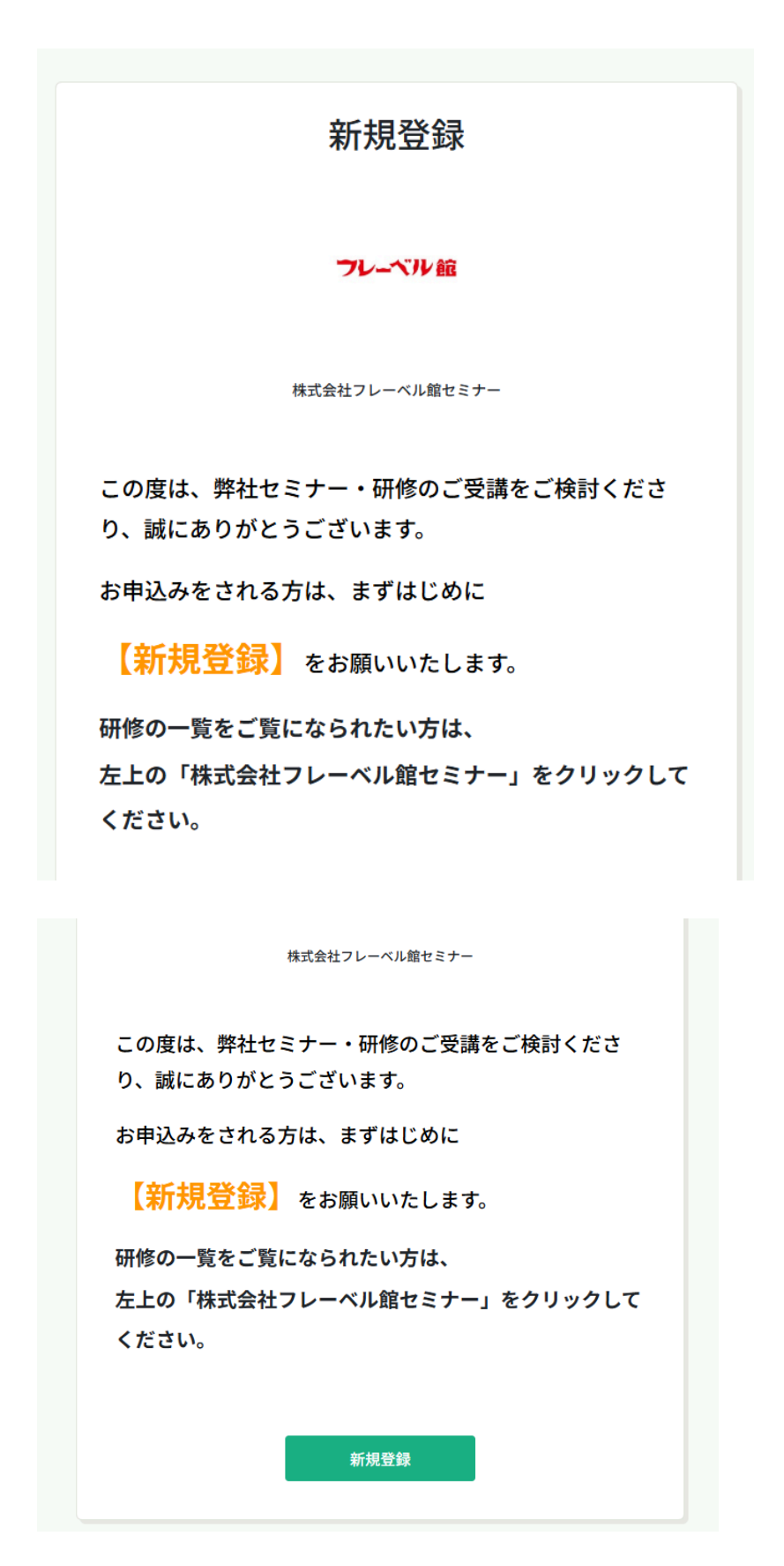

②新規登録画面に遷移いたしますので、園様の代表アドレスなどで ご登録をお願いいたします

|                                                             | 和柷豆邨                                                                                                    |
|-------------------------------------------------------------|----------------------------------------------------------------------------------------------------|
| ありがとうごさ                                                     | ざいます                                                                                                    |
| 次に、下記「螢<br>たします                                             | <b>!録用メールアドレス」のご入力をお願いい</b>                                                                                              |
| ※ご受信可能なメー<br>※キャリアメール(<br>は迷惑メールに振り<br>Webメール(Gmail<br>します。 | ルアドレスをご登録ください。<br>@docomo、@ezweb、@softbank など)につきまして<br>分けられるなど受信されない可能性がございますため、<br>、Yahoo!、Outlook、iCloud など)のご登録を推奨いた |
| 登録用メールアド<br>入力してください                                        |                                                                                                    |
| <ul> <li>ご利用規約の内容(</li> <li>個人情報保護方針の</li> </ul>            | に同意する<br>D内容に同意する<br>新観登録                                                                                                |

③以下の画面になりましたら、

ご入力いただいたメールアドレスのメールフォルダ(受信ボックス)を ご確認ください。 「件名:【株式会社フレーベル館セミナー】本登録手続きのご案内」 に記載されているURLより新規登録を進めてください。 ※登録のメールアドレス、パスワードはお忘れにならないよう、ご注意ください

|             | 新規登録                                                                                                    | メール送信完了                                               |                              |                             |
|-------------|----------------------------------------------------------------------------------------------------|-------------------------------------------------------|------------------------------|-----------------------------|
|             | ご入力いただいたメールアト<br>24時間以内にメーノ<br>② メールが届かない場合                                                                                                    | ドレスに確認用のリンクを送信しまし<br>レアドレスを確認してください。                  | tco                          |                             |
|             | ドメイン指定受信をご利用されてい<br>お願いいたします。以下テキストす<br>い。<br>manaable.com                                                                                                    | ヽる方は登録用メールを受信できるよ<br>、ックス内のドメインをコピーしてご                | う指定を<br>利用くださ<br><b>ニーする</b> |                             |
| SARDILEDIF- | 55 00 €<br>10 00<br>5 0 × 02<br>2008 A − 5<br>bits core<br>5 0 × 02<br>bits core<br>5 0 × 02<br>0 × 02<br>0 × 0<br>0 × 00<br>0 × 0<br>0 × 00<br>0 × 00<br>0 × 00<br>0 × 00<br>0 × 00<br>0 × 00<br>0 × 00<br>0 × 00<br>0 × 00<br>0 × 00<br>0 × 00<br>0 × 00<br>0 × 00<br>0 × 00<br>0 × 00<br>0 × 00<br>0 × 00<br>0<br>0 × 00<br>0<br>0<br>0 | 新規登録<br>5. (k) (c) (c) (c) (c) (c) (c) (c) (c) (c) (c |                              | ) ALY (2) LIF (2) JU BARRON |

これで代表者様のアカウントの登録は完了です。

次に施設の登録をしていきます。

登録完了画面を下にスクロールしていただくと、 「施設の登録はこちらへ」というボタンがございますので、 こちらからご所属の園様の施設情報を入力し、ご登録をお願いいたします ※「施設の登録はこちらへ」は必ず代表者にしたいアカウントで、1回限りでお願いいたします。 ※最初に「施設登録」を行った方が施設代表者になります ※施設IDには電話番号を記入してください ※マイページの「個人設定」をクリックし、下の方までスクロール →項目:施設情報の「+施設を追加」をクリック →施設情報を入力 という流れでも施設登録は可能です。